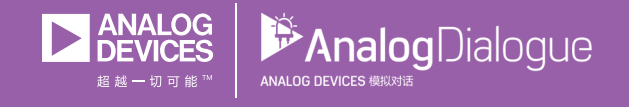

# 学子专区——2018年1月 ADALM1000 SMU培训

作者: Doug Mercer

# 共享 😰 🙆 🗯 in

在《模拟对话》2017年12月文章中介绍SMU ADALM1000之后,我 们希望开始进行一些小的基本测量。如需参阅之前的ADALM1000 文章,请点击此处。

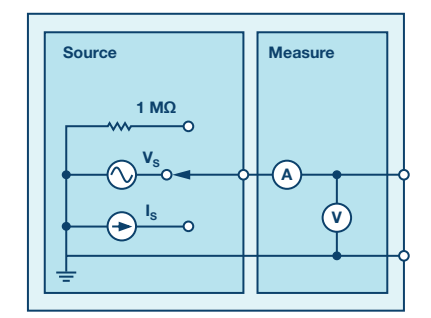

图1. ADALM1000原理图

现在我们开始第一个实验。

主题1: 分压和分流

# 目标

本实验活动的目标是验证电阻网络的分压和分流特性。

# 背景知识

分压和分流能够简化电路分析任务。分压使我们能够计算串联 电阻串上的总电压在任一电阻上的压降。对于图2所示电路,分 压公式为:

$$V_1 = V_S\left(\frac{R_1}{R_1 + R_2}\right) \tag{1}$$

$$V_2 = V_S\left(\frac{R_2}{R_1 + R_2}\right) \tag{2}$$

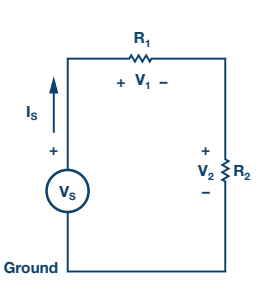

图2.分压

分流使我们能够计算并联电阻串上的总电流经过任一电阻的分电流。

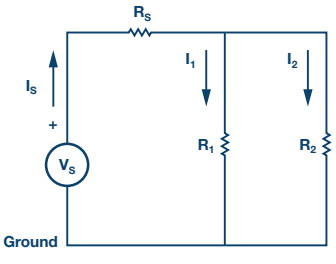

对于图3所示电路,分流公式为:

$$I_1 = I_S \left(\frac{R_2}{R_1 + R_2}\right) \tag{3}$$

$$I_2 = I_S \left(\frac{R_1}{R_1 + R_2}\right) \tag{4}$$

#### 材料

- ▶ 安装了 ALICE 软件的 ADALM1000 硬件模块(请参阅本文末尾的注释部分)。
- 各种电阻: 470 Ω、1 kΩ、4.7 kΩ 和 1.5 kΩ。

# 1.验证分压:

- a) 按照图 2 所示构建电路。设置 R<sub>1</sub> = 4.7 kΩ, R<sub>2</sub> = 1.5 kΩ, 并 使用 5 V 固定电源作为电压源 Vs。
- ▶ b)使用 ALICE 桌面工具在高阻态模式下利用 AWG 通道 A 和 B 测量电压 V<sub>1</sub>和 V<sub>2</sub>。其余设置对目前而言不重要。在 Curves (曲 线)下拉菜单中,选择 CA-V、CB-V、CA-1和 CB-I 迹线进行显示。 或者点击 AII (全部)以选择所有四种迹线。

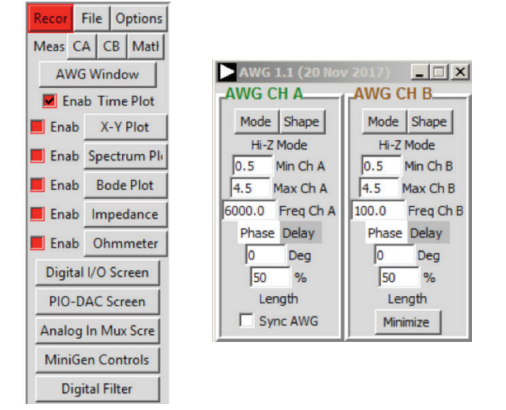

图4. ALICE下拉菜单

在CA和CB Meas(测量)下拉菜单中,选择-CA-V-和-CB-V-部分下 面的Avg(平均)以显示各通道的平均电压。点击绿色Run(运 行)按钮开始测量。值将显示在主网格下方。

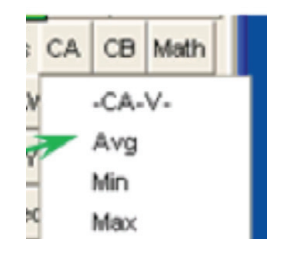

#### 图5.主网格

对 R<sub>1</sub> = R<sub>2</sub> = 4.7 kΩ 的情况重复此步骤并记下测量结果。

- ▶ c) 使用公式 1 和公式 2, 计算每种情况的电压 V₁ 和 V₂。
- ▶ d)比较步骤 1a 和 1b 的结果。

# 2. 验证分流:

- ▶ a) 按照图 3 所示构建电路。设置 R<sub>1</sub> = 470 Ω, R<sub>2</sub> = 1 kΩ, R<sub>s</sub> = 470 Ω。
- ▶ b) 使用 ALICE 桌面工具测量电流 ls、 li 和 l₂。将通道 A 发生器 输出连接为电压源 VS。设置 CHA 产生 5 V 直流电压。使用通 道 B 作为电流计,将 Ri 和 R₂ 的低端连接到通道 B,并且将 通道 B 设置为 0 V,以交替测量 li 和 l₂。

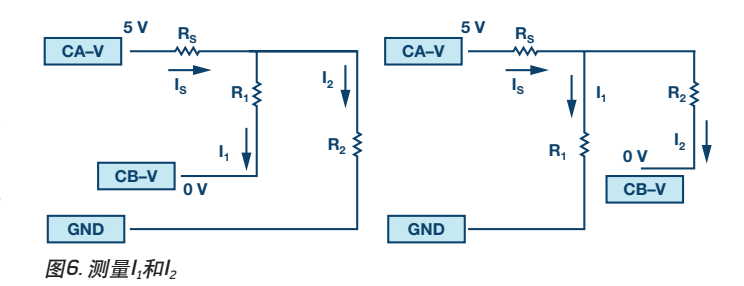

为显示各通道的平均电流,请选择 Meas (测量)菜单-CA-I-和-CB-I-部分中的 Avg (平均)。

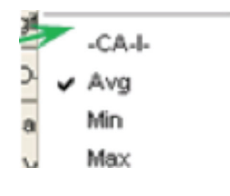

图7. 测量下拉菜单

对  $R_1 = R_2 = 470 \Omega$  的情况重复此步骤并记下测量结果。

- ▶ c)使用公式3和公式4,计算电流 l1和 l2。
- ▶ d)比较步骤 2b 和 2c 的结果。

## 问题

- ▶ 1. 实测输出同计算输出相比如何? 请解释为何存在差异。
- ▶ 2. 对于图8所示电路,能否应用分流获得 h 和 l₂? 请简要说明。

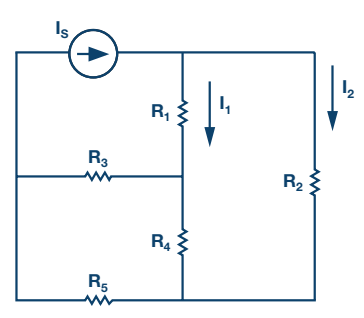

图8. 示例电路

# 注释

与所有ALM实验室一样,当涉及与ALM1000连接器的连接和配置 硬件时,我们使用以下术语。绿色阴影矩形表示与ADALM1000模 拟l/0连接器的连接。模拟l/0通道引脚被称为CA和CB。当配置为 驱动电压/测量电流时,添加-V,例如CA-V;当配置为驱动电流/测 量电压时,添加-I,例如CA-I。当通道配置为高阻态模式以仅测量 电压时,添加-H,例如CA-H。 示波器迹线同样按照通道和电压/电流来指称,例如: CA-V和CB-V 指电压波形, CA-I和CB-I指电流波形。

对于本文示例,我们使用的是ALICE 1.1版软件。

文件: alice-desktop-1.1-setup.zip。请点击此处下载。

ALICE桌面软件提供如下功能:

- ▶ 双通道示波器,用于时域显示和电压/电流波形分析。
- ▶ 双通道任意波形发生器 (AWG) 控制。
- ▶ X和Y显示,用于绘制捕捉的电压/电流与电压/电流数据, 以及电压波形直方图。
- ▶ 双通道频谱分析仪,用于频域显示和电压波形分析。
- ▶ 波特图绘图仪和内置扫描发生器的网络分析仪。
- ▶ 阻抗分析仪,用于分析复杂 RLC 网络,以及用作 RLC 仪和矢 量电压表。
- ▶ 一个直流欧姆表相对于已知外部电阻或已知内部 50 Ω 电阻 测量未知电阻。
- ▶ 使用 ADALP2000 模拟器件套件中的 AD584 精密 2.5 V 基准电 压源进行电路板自校准。

- ▶ Alice M1K 电压表。
- ▶ Alice M1K 表源。
- Alice M1K 桌面工具。

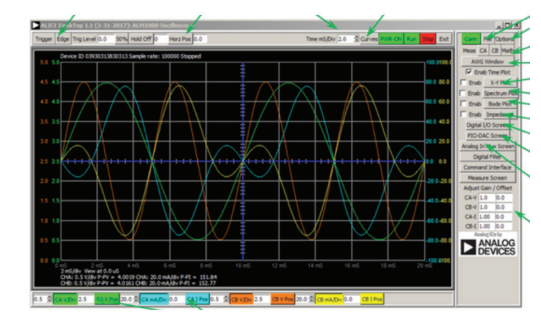

图9. ALICE桌面1.1菜单

欲了解更多信息,请点击此处。

注:需要将ADALM1000连接到您的PC才能使用该软件。

Doug Mercer [doug.mercer@analog.com]于1977年获得伦斯勒理工学院(RPI)电气 工程学士学位。自1977年加入ADI公司以来,他直接或间接贡献了30多款数据转 换器产品,并拥有13项专利。他于1995年被任命为ADI研究员。2009年,他从 全职工作转型,并继续以名誉研究员身份担任ADI顾问,为"主动学习计划"撰 稿。2016年,他被任命为RPI ECSE系的驻校工程师。

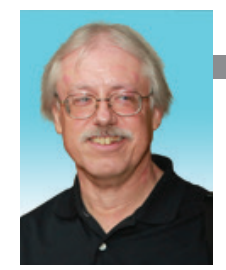

## **Doug Mercer**

该作者的其他文章: 什么是信号源测量单 元(SMU)<sub>?</sub>

第50卷,第4期